## Part 3. **商品オプションの作成**

## 商品オプション(サイズ・色などの商品属性)の作成

まずは、商品登録の際に使用する、サイズ・色などの分類(=Let's ケータイでは、商品オプションといいます)を作成していきます。

オプションは、以下の画面で登録が可能です(詳しい設定方法は、P8を参照ください)

| □マース 党注 注文 記述                                                                                                    | 商品オブション定義<br>商品オブション一覧<br>オブション1<br>設定されていません。 | この分類は、『最大で5つまで登録』ができます。<br>大分類を5つまで登録してください。<br>例)サイズ・色・容量など・・。 |  |
|----------------------------------------------------------------------------------------------------|------------------------------------------------|-----------------------------------------------------------------|--|
| 商品情報<br>商品オブション<br>販売                                                                                                    | オブション2                                         |                                                                 |  |
| (4)(0)(%2)(1) (2) (2) | オブション3<br>設定されていません。                           |                                                                 |  |

| おか<br>コンCト<br>オブション<br>オガション<br>オガション<br>オガション<br>オガション<br>・ 赤<br>・ 赤<br>・ 赤<br>・ 赤<br>・ 赤<br>・ 赤<br>・ 赤<br>・ 赤 | オプションで設定を<br>行うと右のように<br>表示されます。                      | ■商品詳細● 子供用ネドリシャツ カニトダネ                                                                                                    |
|----------------------------------------------------------------------------------------------------|-------------------------------------------------------|----------------------------------------------------------------------------------------------------|
|                                                                                                    |                                                       | 個格:1,980円(税込)<br>カートに入れる手法かへ<br>かわいいと大人気のジャツです。<br>大人用のためたあります。<br>サイズは、S・単・レと思り増えております。<br>▼ れうつ:<br>ホー<br>・<br>・<br>・<br>・<br>・<br>・<br>・<br>・<br>・ |
|                                                                                                    | Let's ケータイ! で商品オプシ<br>ヨン(分類)を登録すると実際は<br>右のように表示されます。 | <u>カートに入れる</u><br><u>オートに入れる</u><br><u>カートに入れる</u>                                                                                                    |

## 商品オプション > 作成

実際の作成方法は以下となります。

| ②コマースを押します。 ②コマースを押します。 ↓ 「ジョマース<br>は気気の(度) 注文情報一覧 |                                                                                                    |  |  |  |  |  |
|----------------------------------------------------|----------------------------------------------------------------------------------------------------|--|--|--|--|--|
|                                                    | 注文備録ダウンロード     ヘルブ       記述     注文情報ダウンロード       注文情報ダウンロード     注文情報ダウンロード                                           |  |  |  |  |  |
|                                                    |                                                                                                    |  |  |  |  |  |
|                                                    | 商品幾列         検索結果 0 件           法定         メモ 注文者号 注文日 メモ 注文状態 合計金額 決済方法 購入者 アクション           が定         メニ 注文が存在しません |  |  |  |  |  |
| <b>スーアに</b><br>受注                                  | 商品オブション定義                                                                                                    |  |  |  |  |  |
| 注文                                                 | <del>発展すびの) - 覧</del><br>オプション1                                                                                      |  |  |  |  |  |
| <b>配送</b><br>商品                                    | 設定されていはせん。                                                                                                    |  |  |  |  |  |
| 商品情報                                               | オブション2                                                                                                    |  |  |  |  |  |
| 商品オブジョン                                            | 設定されていません。                                                                                                    |  |  |  |  |  |
| 販売                                                 |                                                                                                    |  |  |  |  |  |
| 商品陳列                                               | オブション3 福集不ダンを押しよう。                                                                                                   |  |  |  |  |  |
| 設定                                                 | 設定されていません。                                                                                                    |  |  |  |  |  |
|                                                    |                                                                                                    |  |  |  |  |  |
|                                                    |                                                                                                    |  |  |  |  |  |

## (前ページ続き)商品オプション > 作成

| <b>スーアに</b><br>受注  | 商品オブション編集                                             |                |
|--------------------|-------------------------------------------------------|----------------|
| 注文                 | 6オプション追加を押します。<br><sup>図します。</sup> ⑤各設定項              | 目が表示されます。      |
| 記送                 | あたうベル※ オブション3                                         |                |
| <sup>商品</sup> 商品情報 | □× <sup>2</sup> / ⑦各項目につい                             | ては、下記表を参照ください。 |
| 商品オブション            | オブション 加加<br>オブション 加速 オブンョン名称※<br>○ ○                  | 利用中商品 削除<br>0件 |
|                    | <b>↓</b> 戻る<br><b>↓</b> 夏3<br><b>↓</b> 登録<br><b>↓</b> |                |
| 商品陳列               |                                                       |                |
|                    | ⑧入力を終えたら登録を押し、商品オプション登録完                              | 了となります。        |

| 名称        | 詳細                                      |                                     |  |
|-----------|-----------------------------------------|-------------------------------------|--|
| キテラベル     | 携帯サイトに表示される、そのオプションが何のオプションかを表す名前をつけます。 |                                     |  |
| 衣小ノハル     | 例)サイズ・カラーなど                             |                                     |  |
|           | 管理用にオプションのコメントなどを記載してください。              |                                     |  |
|           | コメントは、サイトには表示されません。                     |                                     |  |
|           | 携帯サイトに表示される選択項目になります。                   |                                     |  |
|           | 例)Sサイズ、Mサイズ、Lサイズなど                      |                                     |  |
|           | オプション追加                                 | オプション(選択項目)の項目数を追加するときに押します。        |  |
|           |                                         |                                     |  |
|           | 順番                                      | 🖂 🖂 ボタンでサイトに表示される順番を入れ替えることができます。   |  |
| +         |                                         |                                     |  |
| 7 7 7 3 7 | 削除                                      | 誤って作成してしまった場合などは、チェックボックスをチェックし、登録を |  |
|           |                                         | 押すことで項目を削除することができます。                |  |
|           | オプション名称                                 | オプション(実際サイトに表示される選択項目/Sサイズなど)の名称を   |  |
|           |                                         | 入力します。※必須項目です。                      |  |
|           | 利用中商品                                   | このオプション(選択項目)を使用している商品数が、自動で表示されます。 |  |
|           |                                         | 特に確認は不要です。                          |  |